## **Step For Installing GNUKhata**

- 1) Go to https://gnukhata.in/ and click on download software. Register and download Offline installer for Ubuntu. (Eg. GNUKhataOfflineInstaller\_For\_GNULinux\_v6.0.tar.gz or latest verion)
- 2) Extract the GNUKhata Offline version and double click on 'Installer'.

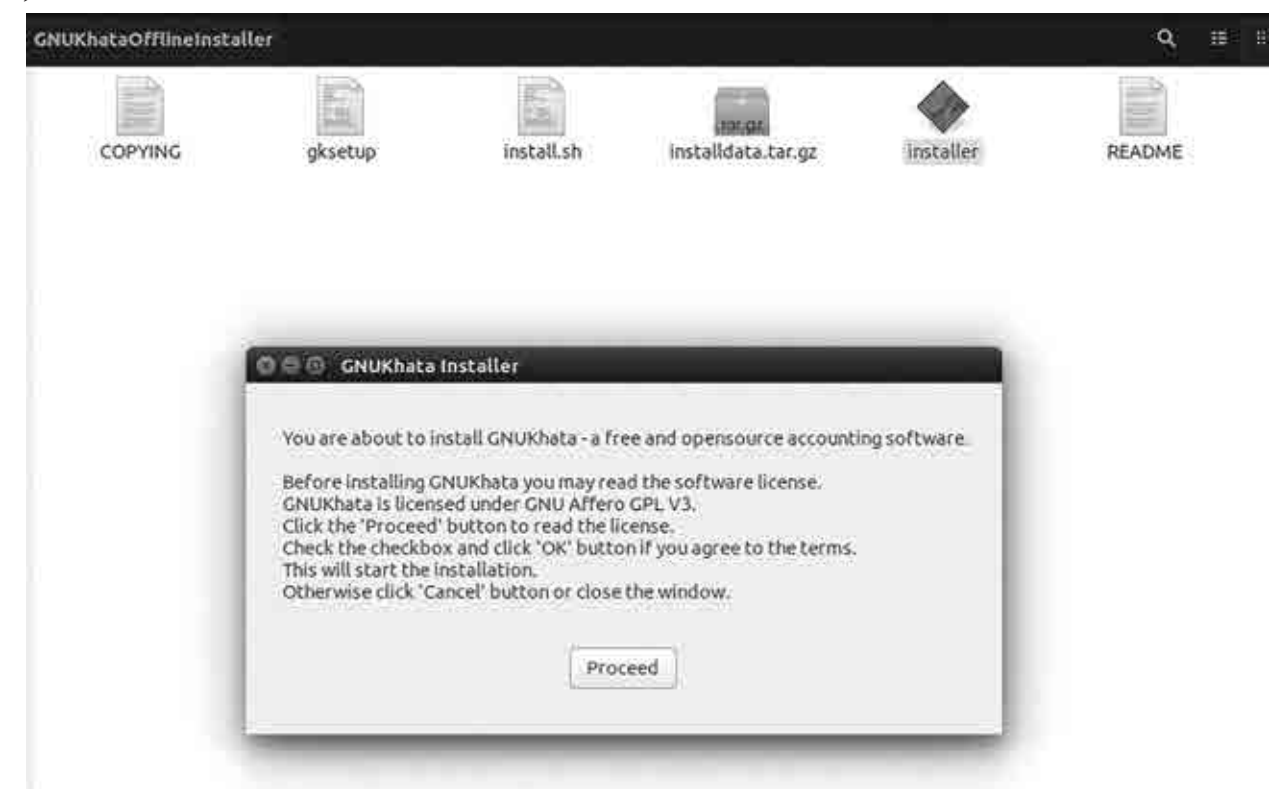

## Fig. 1 : GNUKhata Installer

3) Read and accept terms and condition

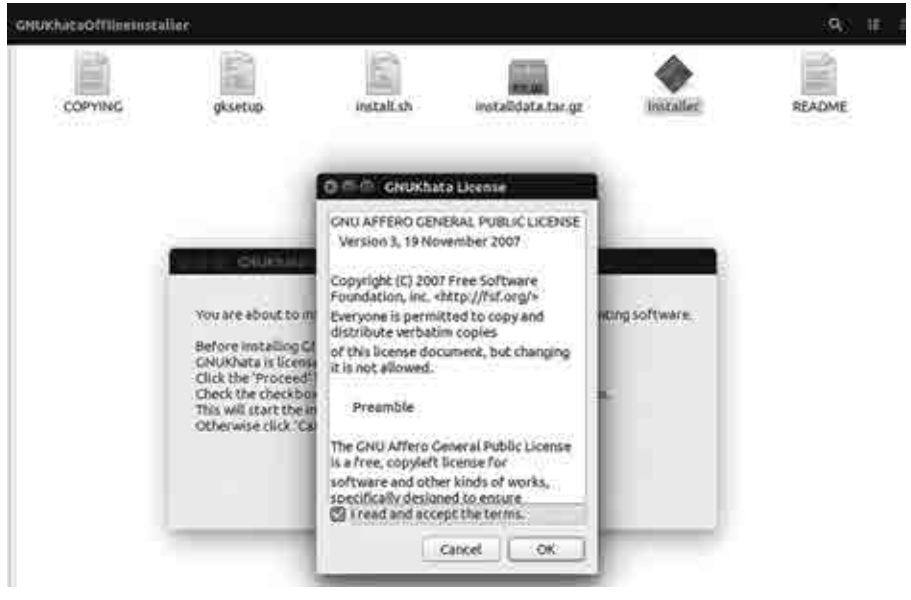

Fig. 2 : GNUKhata Term & condition

- 4) Enter password.
- **5)** Installation process will continue. Once installed is completed, Open browser and type http://localhost, following screen will appear which indicates successful installation of GNUKhata.

| ← → C ŵ © localhost:                                                                                          |    | 管 旮 🔍 grukh                                                             | ta → ≙ ⇔ Q ☆                                         | a 7 W D & E                   |
|----------------------------------------------------------------------------------------------------|----|-------------------------------------------------------------------------|------------------------------------------------------|-------------------------------|
| G GNURhata v6.0                                                                                               |    |                                                                         | <b>Belent Entiting Company</b>                       | Company Setup Witard 🛛 🕤      |
| Company Setup Wizard<br>This wizard will help you setup GNUKhata just the way you wish to manage your busines | s. |                                                                         |                                                      |                               |
| Company Name :                                                                                                |    | How would you like to                                                   | use GNUKhata?                                        |                               |
| BALBHARTI                                                                                                    |    | <ul> <li>Accounting only.</li> </ul>                                    |                                                      |                               |
| Case o                                                                                                    |    | Invoicing with BI<br>Investory with In                                  | wise Accounting.<br>volated and Billwise Accounting. |                               |
| Upper Case                                                                                                    |    | Line My & Bower assure says to margine and press Birls" any in pressed. |                                                      |                               |
| Company Type : O Profit Making O Not For Profit                                                               |    | 🖉 Use Simple Mode                                                       | for Receipt and Payment Vouchers,                    |                               |
| Einancial Year :                                                                                              |    | Generate Account                                                        | ing Entries for Documents.                           |                               |
| mi n4. 2019 -To- 31 00 2001                                                                                   |    | O Single Sales/Pur                                                      | chase Ledger Account. O Per Product                  | Sale/Purchase Ledger Account. |
|                                                                                                    |    | Dise System Gener                                                       | ated Voucher Numbering.                              |                               |
|                                                                                                    |    |                                                                         |                                                      | +13000                        |

## Fig. 3 : GNUKhata Company setup wizard